### PURPOSE

The purpose of this quick reference guide is to illustrate the steps in the Advantage system for creating a delivery order (DO) from a master agreement (MA) with a service line, such as in these examples:

- Paying an invoice, e.g., Dead River heating fuel invoice; or
- Creating an order for knowledge services or a temp contract.

## STEPS FOR CREATING A DO (FROM MA WITH SERVICE LINE)

1. Log into Advantage. In the Jump To field, enter SHOP and click Go.

| GI Advantage              |  |                |        |                 | Jump to: SI | HOP | ₫   |
|---------------------------|--|----------------|--------|-----------------|-------------|-----|-----|
| Welcome, Terry Demerchant |  | Chart of Accts | Budget | Vendor/Customer | Procurement | A/P | A/F |
| FIN_MA1 3.11.1            |  |                |        |                 |             |     |     |
|                           |  |                |        |                 |             |     |     |
|                           |  |                |        |                 |             |     |     |
| History                   |  |                |        |                 |             |     |     |
|                           |  |                |        |                 |             |     |     |

2. On the Shopper page, under the **Check Sources of Supply** column, <u>un</u>check all <u>except</u> Master Agreements. Then enter your search criteria in the **Search For** field by entering either a key word, commodity code, or vendor name; and click **Search**.

| Shopper                                                                                                    |                                                                                                    |                                                                                                    |
|----------------------------------------------------------------------------------------------------|----------------------------------------------------------------------------------------------------|----------------------------------------------------------------------------------------------------|
| Edit Shopping Cart<br>0 Items : \$0.00                                                                                                    | ]                                                                                                    |                                                                                                    |
| Check Sources of Supply :<br>Select All<br>or check Sources to be searched:<br>Inventory<br>MA Catalog Items<br>Master Agreements<br>Similar Purchases<br>Commodities | Search For : DEAD RIVER AND HEA<br>Advanced Search:<br>Department :<br>Commodity :<br>Vendor :<br>Part Number :<br>Price (from) :<br>Price (to) :<br>Search Clear Search Fields | Warehouse :         Expiration Date :         Include Expired Agreements :         Mandatory Source Enabled :         Include Substitute Stock Items :         Document Description : |

3. In the results, enter the SC Amount (i.e., invoice or quote amount).

| - <b>-</b> A | vailable | From Maste  | r Agreements |           |      |        |           |                          |                        |               |                          |                        |
|--------------|----------|-------------|--------------|-----------|------|--------|-----------|--------------------------|------------------------|---------------|--------------------------|------------------------|
|              | vanubie  | r rom music | Agreements   |           |      |        |           |                          |                        |               |                          |                        |
| Vend         | Comm     | Mandatory   | Quantity     | SC Amount | Unit | Unit   | Commodity | CL                       | Description            | Vendor        | Document                 | Source                 |
| Line         | Line     | Source      | quantity     | oo Amount | onit | Price  | Code      | Description              | Description            | Vender        | Description              | oouroo                 |
|              |          |             |              |           |      |        |           | 2018-2019                | Fuel Oil,              |               | 2018-2019                |                        |
| 1            | 1        | No          |              | 100.00    |      | \$0.00 | 40512     | Heating                  | Heating<br>(Use 405-02 | DEAD RIVER CO | Heating                  | MA 18P 181025000000000 |
|              |          |             |              |           |      |        |           | Fuel- #2 &<br>ULS Diesel | for                    |               | Fuel- #2 &<br>ULS Diesel |                        |

4. Once the amount has been entered, click **Add to Cart**. The page will refresh, and the cart will show the amount added. Then click **Proceed to Checkout**.

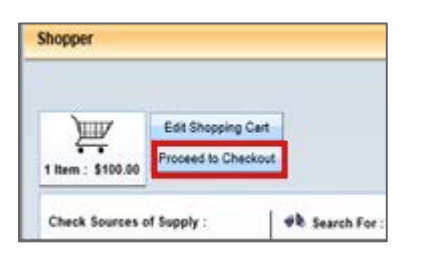

 On the Checkout screen, verify the Document Code and Document Department defaulted are correct. Enter your workflow for your Department Number in the Unit field. Leave Auto Numbering checked. Under Additional Information, enter your shipping and billing location codes. Then click Checkout.

| Checkout                                                                                              |
|----------------------------------------------------------------------------------------------------|
| I Item : \$100.00       Edit Shopping Cart       Document Identifier       Code : DO Department : 18P |
| Unit : WF07 💽 Auto Numbering : 🗹                                                                      |
| ▼ Additional Information                                                                              |
| Shipping Location : 18P01 Accounting Template : PCard ID :                                            |
| Billing Location : 18P02 🚵 Accounting Profile : PCard Expiration Date :                               |
| Delivery Date : Group Purchases By : Group All PO Commodities Together V                              |
| Continue Shopping Checkout                                                                            |

6. A pop-up box will display asking "Do you want to Checkout?" Click OK.

| heckout                                                                                                    |                                                               |
|----------------------------------------------------------------------------------------------------|---------------------------------------------------------------|
| 1 Item : \$100.00<br>Edit Shopping Cart.                                                                            |                                                               |
| Code : DO Department : 18P S<br>Unit : WF07 Auto Number                                                             | ID:<br>Message from webpage                                   |
| Additional Information                                                                                              |                                                               |
| Shipping Location : 18P01 Accounting Template :<br>Billing Location : 18P02 Accounting Profile :<br>Delivery Date : | Do you want to Checkout?     Coup All PO Commodities Together |
|                                                                                                    |                                                               |

## Quick Reference Guide: Creating a DO from MA with Service Line

Revised 10/15/2019

7. The DO document is now created and will open on the Header section. From this screen, enter the **Document Description**. If the DO is a confirmation order, check the **Confirmation Order** box located on the right-hand side of the page.

| Header                                   |                               |              |                      |                          |           |                              |                      |          |
|------------------------------------------|-------------------------------|--------------|----------------------|--------------------------|-----------|------------------------------|----------------------|----------|
|                                          |                               |              |                      |                          |           |                              |                      |          |
| General Information Contract Details Ref | erence Requestor Issuer Buyer | Modification | Extended Description | Default Shipping/Billing | Reporting | Fixed Asset Intent Reference | Document Information |          |
| Document Name                            | :                             | 0            |                      |                          |           | PCard I                      | D:                   | <u>b</u> |
| Record Date                              |                               |              |                      |                          |           | PCard Ex                     | p:                   |          |
| Budget EV                                |                               |              |                      |                          |           | Card Numbe                   | HC .                 |          |
| Buuget P                                 |                               |              |                      |                          |           | Cardholder Nam               | ie:                  |          |
| Fiscal Year                              |                               |              |                      |                          |           | Accounting Profil            | le: 👌                |          |
| Period                                   | ·                             |              |                      |                          |           | Procurement Folde            | er:                  |          |
| Document Description                     | Paying the Dead River invoice | $\bigcirc$   |                      |                          |           | Procurement Typ              | e: Delivery Order    |          |
|                                          |                               |              |                      |                          |           |                              |                      |          |
| Actual Amount: \$100.00                  |                               |              |                      |                          |           | Procurement Type ID:         | 2 👌                  |          |
| Closed Amount: \$0.00                    |                               |              |                      |                          |           | Cited Authority:             | 2                    |          |
| Closed Date:                             |                               |              |                      |                          |           | Confirmation Order:          | <b>v</b>             |          |
| Supplier Received Date:                  |                               |              |                      |                          |           | Blanket Agreement:           |                      |          |
| Open Amount: \$100.00                    |                               |              |                      |                          |           | Electronic Order Type:       | ×                    |          |
| Total of Header Attachments: 0           |                               |              |                      |                          |           |                              |                      |          |
| Total of All Attachments: 0              |                               |              |                      |                          |           | Last Print Date:             |                      |          |

8. Select the **Requestor Issuer Buyer** tab and enter the **Requestor ID**; then click **Save** to bring in all the information for the Requester.

|    | Header                               |              |                        |              |                      |                          |           |                              |                      |
|----|--------------------------------------|--------------|------------------------|--------------|----------------------|--------------------------|-----------|------------------------------|----------------------|
| Г  |                                      |              |                        |              |                      |                          |           |                              |                      |
|    |                                      |              |                        |              |                      |                          |           |                              |                      |
| Ι. | General Information Contract Details | Reference    | Requestor Issuer Buyer | Modification | Extended Description | Default Shipping/Billing | Reporting | Fixed Asset Intent Reference | Document Information |
|    | Issuer ID:                           | tdemerchant  | <u></u>                |              |                      | Buyer                    | Team:     |                              |                      |
|    |                                      | Terry Demerc | hant                   |              |                      | I                        | Buyer:    |                              |                      |
|    | :                                    | 207-624-7334 | 3                      |              |                      | Award Officer            | Name:     |                              |                      |
|    |                                      | TERRY.L.DEM  | MERCHANT@MAINE.GOV     |              |                      | Award Officer Phone Nu   | umber:    |                              |                      |
|    | Requestor ID:                        | tdemerchant  | 2                      |              |                      | Award Officer Phone Exte | nsion:    |                              |                      |
|    | Name:                                | Terry Demer  | chant                  |              |                      | Award Officer            | Email:    |                              |                      |
|    | Email:                               | TERRY.L.DE   | MERCHAN                |              |                      |                          |           |                              |                      |
|    | Phone Number:                        | 207-624-733  | 4                      |              |                      |                          |           |                              |                      |
| ſ  | Requesting Dept                      | 12           |                        |              |                      |                          |           |                              |                      |
| IL | Save J Ondo                          |              |                        |              |                      |                          |           |                              |                      |

9. Click on **Commodity** from the Document Navigator menu on the left of the screen.

| Document Navigator      | X |
|-------------------------|---|
| Header                  |   |
| Accounting Distribution |   |
| Vendor                  |   |
| Commodity               |   |
| Accounting              |   |
| Posting                 |   |
| Special Instructions    |   |

# Quick Reference Guide: Creating a DO from MA with Service Line

Revised 10/15/2019

| 10. Enter the Service Dates. |         | Unit:            | <b></b>    |   |          |
|------------------------------|---------|------------------|------------|---|----------|
|                              |         | Unit Price:      | \$0.00     |   | ]        |
|                              | Discour | nted Unit Price: | \$0.00     |   |          |
|                              |         | List Price:      | \$0.00     |   | ]        |
|                              | Co      | ntract Amount:   | \$100.00   |   |          |
|                              |         | Service From:    | 09/16/2019 |   |          |
|                              |         | Service To:      | 09/16/2019 |   |          |
|                              | Acce    | ounting Profile: | <b>2</b>   |   |          |
|                              | Accour  | nting Template:  |            |   | <b>2</b> |
|                              |         | Tax Profile:     |            | 1 |          |
|                              |         | Leased Item:     |            |   |          |
|                              |         |                  |            |   |          |

#### **ATTACHING DOCUMENTS**

11. To attach documents to a DO, such as the receipt/invoice: From the **General Information** tab, click **File**, then **Attachments**.

| Commodity                 | Total Lines: 1 Line: 1                       | Commodity: 40512 Open Amount: \$0.0           | 0 Line Amount: \$100.00                                                                                   |                                             |
|---------------------------|----------------------------------------------|-----------------------------------------------|----------------------------------------------------------------------------------------------------|---------------------------------------------|
| General Information R     | eference Shipping/Billing Fixed Asset Inter  | nt Reference Specifications Matching I        | Retainage Tolerance Discount                                                                              | <u> </u>                                    |
| CL Description            | 2018-2019 Heating Fuel- #2 &                 | External Warehouse:                           | <b>2</b>                                                                                                  |                                             |
| Warehouse                 |                                              | Fixed Asset:                                  |                                                                                                    |                                             |
| Commodity                 | 40512                                        | Lock Order Specs:<br>Lock Catalog List Price: |                                                                                                    |                                             |
| Other all Marris Durfferr | Fuel Oil, Heating (Use 405-02 for Biodiesel) | Allow Promotional Pricing:                    |                                                                                                    |                                             |
| Supplier Part Number      |                                              | Vendor Preference Level:                      | 99                                                                                                    |                                             |
| Line Type                 | Service V                                    | Inactive Line:                                |                                                                                                    |                                             |
| Quantity                  | 0.00000                                      | Commodity Specs:                              | Fixed price thru 9/30/2019:                                                                               |                                             |
| Unit                      |                                              |                                               | #2 = \$2.5020 per gal, Diesel thru<br>4/30/2019= \$2.5571 per gal. See<br>contracts for margin pricing if |                                             |
| Unit Price                | \$0.00                                       | Extended Description:                         | As per the specifications attached and made part of                                                       | of this                                     |
| List Price                | \$0.00                                       |                                               | MA. Please attach invoices to belivery orders                                                             |                                             |
| Save Sundo                | stop on                                      | Edit with Grid                                |                                                                                                    | SendPa Attachments Downlo Downlo Downlo     |
| Copy Validate             | Submit Submit                                |                                               | Tiew PDF 🕹 Print Processing                                                                               | Attachments     Workflow     File     Close |

12. Click Upload.

| Attachments     |         |        |         |               |   |
|-----------------|---------|--------|---------|---------------|---|
|                 |         |        |         |               |   |
| File Name       | Туре    | Date   | User ID | Primary State |   |
| First Prev Next | t Last  |        |         |               |   |
| Upload Downlo   | ad Dele | te Res | tore    |               |   |
| File Nam        | ne: De  | script | ion :   |               | * |
| Type :          |         |        |         |               |   |
| Date :          |         |        |         |               | - |
| User            | ID :    |        |         |               | _ |
| Primary Sta     | te:     |        |         |               |   |

13. Click **Browse** to attach the file(s); or click and drag/drop your files (see second screenshot). NOTE: Dragging/dropping files will allow you to select multiple files at once.

| Upload Attachment                                                                             |                                                                |
|-----------------------------------------------------------------------------------------------|----------------------------------------------------------------|
| Click the 'Browse' link to select a file or you can also drag and drop files                  | on the page Click 'Upload' or 'Cancel' when you have finished. |
| Attachment Type : Standard                                                                    |                                                                |
| Select All With selected : Apply Description Apply Attachment Type                            | Clear Description Remove                                       |
| Upload <u>Cancel</u>                                                                          |                                                                |
| Upload Attachment                                                                             |                                                                |
| Click the 'Browse' link to select a file or you can also drag and drop files on <u>Browse</u> | n the page.Click 'Upload' or 'Cancel' when you have finished.  |
| Description :                                                                                 | Drag from your files and drop.                                 |
| Attachment Type : Standard V                                                                  |                                                                |
| Select All With selected : Apply Description Apply Attachme > Mov                             | e ar Description Remove                                        |
| Upload Cancel                                                                                 |                                                                |
|                                                                                               |                                                                |

14. After you have attached all your files through either method, the selected documents will show in a list and you can enter a **Description** for each attachment.

| Upload Attachment                   |                               |                                                              |                  |
|-------------------------------------|-------------------------------|--------------------------------------------------------------|------------------|
| Click the 'Browse' link to select a | a file or you can also drag a | nd drop files on the page Click 'Upload' or 'Cancel' when yo | u have finished. |
| browse                              |                               |                                                              |                  |
| Description :                       |                               |                                                              |                  |
|                                     |                               |                                                              |                  |
|                                     |                               |                                                              |                  |
| Attachment Type : Standard          | ~                             |                                                              |                  |
|                                     |                               |                                                              |                  |
|                                     |                               |                                                              |                  |
| Select All With selected : Ap       | ply Description Apply Atta    | hment Type Clear Description Remove                          |                  |
| Eile Name                           | Description                   | Attachment Tune                                              |                  |
| Pire Maline                         | Description                   | Autocimient Type                                             |                  |
| test document 1.docx Att            | achment Description           | Standard V                                                   |                  |
| 287.A                               |                               |                                                              |                  |
| Total Number of Files selected:     | É.                            |                                                              |                  |
| Upload Cancel                       |                               |                                                              |                  |

15. Once all desired files have been added, check the boxes next to each file name and select **Upload.** 

16. After the upload is complete, click **Done**.

| File Name                                 | Description | Attachment Type | File Size |
|-------------------------------------------|-------------|-----------------|-----------|
| invoice.pdf<br>file uploaded successfully | Invoice     | Standard        | 325.34 KB |
| otal Number of Files selected:1           |             |                 |           |

17. This will take you back to the Attachments page. Click on the Return to Document link.

| Attachme                              | ents          |                    |         |                 |               |   |
|---------------------------------------|---------------|--------------------|---------|-----------------|---------------|---|
|                                       |               |                    |         |                 |               |   |
| File N                                | ame           | Туре               | Date    | User ID         | Primary State |   |
| <ul> <li>invoice</li> </ul>           | e.pdf         | Standard           | 9/16/19 | tdemerchant     | New           |   |
| First Prev                            | Next          | Last               |         |                 |               |   |
| Upload Search Download Delete Restore |               |                    |         |                 |               |   |
| File                                  | Name          | : invoice.         | odf Des | cription : Invo | ice           |   |
|                                       | Туре          | : Standar          | d       |                 |               |   |
|                                       | Date          | <b>:</b> 9/16/19   |         |                 |               | ~ |
| U                                     | ser ID        | : tdemerc          | hant    |                 |               |   |
| Primary                               | State         | €:New              |         |                 |               |   |
| Return to<br>view Attac               | Docu<br>cnmei | ment<br>nt History |         |                 |               |   |

18. Notice that a paper clip icon and a number in appear on the header accordion bar. This signifies that there is an attachment associated with this section.

| _    | Commodi       | ity 🖗 1 Total Lines: 1 Line: 1 Comm     | odity: 40512 Open Amount: 8 | 50.00 Line Amount: \$100 | 00                         |             |          | E |
|------|---------------|-----------------------------------------|-----------------------------|--------------------------|----------------------------|-------------|----------|---|
|      | Line          | CL Description                          | Line Amount                 | Open Amount              | Closed Amount              | Modified    |          | 1 |
| 81   | 1             | 2018-2019 Heating Fuel- #2 & ULS Diesel | \$100.00                    | \$0.00                   | \$0.00 N                   | o 🕞         | Û        |   |
| From | 1 to 1 Total: | 1 First                                 |                             |                          | Show Lines: 10 V Go to lin | a: Go Expor | t to CSV | 1 |

19. Click Accounting from the Document Navigator on the left-hand menu.

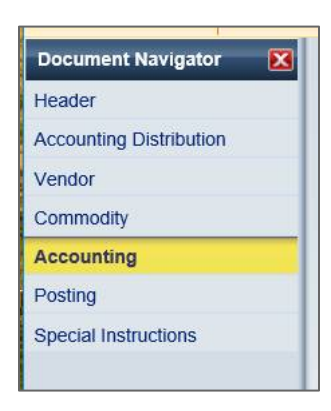

20. Click Insert New Line.

|               | Accounting      |             | Total Lin            | es: 0 Lin     | e: none | Line A  |
|---------------|-----------------|-------------|----------------------|---------------|---------|---------|
|               | Line            | Lin         | e Amount             |               | Line (  | Open A  |
| From 0        | to 0 Total: 0   |             |                      |               |         |         |
|               |                 |             |                      |               |         |         |
|               |                 |             |                      |               |         |         |
| Gener         | ral Information | Reference   | Fixed Asset Intent I | Reference     | Fund Ac | countir |
|               | E               | vent Type:  | <u></u>              |               | 17      |         |
|               | Accounting      | Template:   |                      | 2             |         |         |
|               | Line D          | escription: |                      |               |         |         |
|               | Lin             | e Amount:   |                      |               |         |         |
|               | Reserve         | d Funding:  | $\checkmark$         |               |         |         |
|               | Line Close      | d Amount:   |                      |               |         |         |
|               | Line Cl         | osed Date:  |                      |               |         |         |
|               | Line Ope        | n Amount:   |                      |               |         |         |
| <b>∎</b> 4 Ir | nsert New Line  | Insert Co   | opied Line           | lit with Grid | ]       |         |

- 21. Enter your account codes:
  - a. Fund
  - b. Department
  - c. Unit
  - d. Sub Unit
  - e. Object (or BSA Fleet, Ferry, STAR and Facilities ONLY)

| Accounting                    | Accounting L      | ine: 1 Line Amount: \$100.00 | Line Open Amount | :: \$100.00 |                        |
|-------------------------------|-------------------|------------------------------|------------------|-------------|------------------------|
| Accounting Line               | Line Amount       | Line Open Amount             | Line Closed /    | Amount      | Referenced Line Amount |
| 1                             | \$100.00          | \$100.00                     |                  | \$0.00      |                        |
| From 1 to 1 Total: 1          |                   |                              |                  |             |                        |
|                               |                   |                              |                  |             |                        |
|                               |                   |                              |                  |             |                        |
|                               |                   |                              |                  |             |                        |
| General Information Fund Acco | Detail Accounting | 9                            |                  |             |                        |
| Fund:                         | 012 👌             |                              | Object: 4105     |             |                        |
| Sub Fund:                     | 2                 |                              | Sub Object:      | <b>2</b>    |                        |
| Department:                   | 17A 🔁             |                              | Revenue:         | <b>2</b>    |                        |
| Unit:                         | 0336 👌            |                              | Sub Revenue:     | <b>2</b>    |                        |
| Sub Unit:                     | 55 👌              |                              | <b>BSA:</b> 0001 | <b>2</b>    |                        |
| Appr Unit:                    | 2                 |                              | Sub BSA:         | <b></b>     |                        |

22. Optional: If you have detailed accounting that you want to use, you can enter it on the **Detail Accounting** tab.

| General Information | Fund Accounting | Detail Accounting |                |   |   |                 |          |
|---------------------|-----------------|-------------------|----------------|---|---|-----------------|----------|
| Loc                 | ation:          | <b>2</b>          | Reporting:     |   | 2 | Major Program:  |          |
| Sub Loc             | ation:          | <b>金</b>          | Sub Reporting: | 2 |   | Program:        | 2        |
| Ac                  | livity:         | <b>2</b>          | Task:          | 2 |   | Phase:          | 2        |
| Sub Ac              | livity:         | <b>2</b>          | Sub Task:      | 2 |   | Program Period: | <u>2</u> |
| Fun                 | ction:          | 2                 | Task Order:    | 2 |   | Percentage:     |          |
| Sub Fun             | tion:           | <b>2</b>          |                |   |   |                 |          |

23. Save, validate and check for errors.

| R Save | Jundo      | 4 Insert New Line |
|--------|------------|-------------------|
| 🖪 Сору | 🕑 Validate | Submit            |

#### SUBMITTING THE DO

Revised 10/15/2019

24. Once all the above steps are complete and any errors have been resolved, click Submit.

| Copy | 🔄 Validate | Submit | Discard |
|------|------------|--------|---------|
|------|------------|--------|---------|

NOTE: The top of the page will say "Document submitted successfully" and the submitted delivery order will show as **Pending**.

| View All 1 of 1   1 Document sub | nitted successfully - Pending Approval |                            |                         |
|----------------------------------|----------------------------------------|----------------------------|-------------------------|
| Delivery Order(DO) Dept: 18      | P ID: 20191001000000001719 Ver.: 1 Fun | nction: New Phase: Pending | Modified by tdemerchant |

25. If the DO is \$5,000 or less, you will need to monitor the status until it is approved and updated to Final.

| Ver.: 1 | Function: New | Phase: Fin  | al    |      | Modifi |
|---------|---------------|-------------|-------|------|--------|
|         | Total L       | ines: 1 Lir | ne: 1 | Line | Amount |

- 26. Once the document is Final, you must email it to the vendor (unless it is a confirmation order). To do this:
  - a. Click Print in the lower right-hand corner of the document.

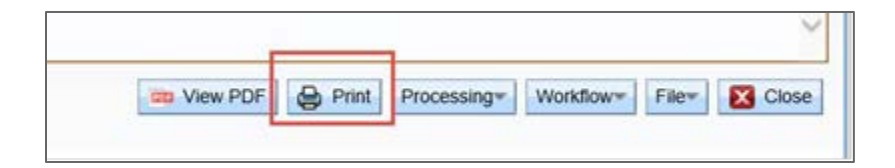

- b. On the **Print Output Type** field, select **E-Mail**.
- c. On the Print Job field, select Email DO to Vendor.

d. Click Print on the bottom left.

| Print Output Type<br>Print Jol                                     | E-MAIL V                                                                                 |
|--------------------------------------------------------------------|------------------------------------------------------------------------------------------|
| Print Resource<br>Hide Inactive Procurement Lines<br>Email Address |                                                                                          |
| Email Subject                                                      | State of Maine Delivery Order - DO 18P 2019100100000001719                               |
| Email Message                                                      | Attached is an order from the State of Maine. Please invoice us at the address enclosed. |
|                                                                    |                                                                                          |
| Sender's Email                                                     | AdvantageME.SysAdm@                                                                      |

27. If the DO is over \$5,000, the document will automatically route to Procurement Services after it is approved by your approver. Procurement Services will then email the document to the vendor and to you (the creator).

#### **VIEW / PRINT PDF**

28. After the DO has been approved, you can print the document for your files. Click the **View PDF** button.

| Document Navigator 🔀 Header | Header                          |                      |                     |                                              |                           | Eist View 🔨                                        |
|-----------------------------|---------------------------------|----------------------|---------------------|----------------------------------------------|---------------------------|----------------------------------------------------|
| Vendor                      | General Information Contract De | tails Reference Requ | uestor Issuer Buyer | Modification Extended Description Default St | hipping/Billing Reporting | Fixed Asset Intent Reference                       |
| Commodity                   | Document Information            | 10 <u>24</u> -       |                     | 20 9 20                                      | 10                        |                                                    |
| Accounting                  | Issuer ID:                      | tdemerchant          | 2                   | Buyer Team:                                  | c .                       |                                                    |
| Posting                     |                                 | Terry Demerchant     |                     | Buyer                                        | : dcrockett1              |                                                    |
| Special Instructions        |                                 | 207-624-7334         |                     |                                              | Donny Creckett            |                                                    |
|                             |                                 | TERRY L DEMERCHANT   | @MAINE.GOV          |                                              | 207-624-7336              |                                                    |
|                             | Requestor ID:                   | tdemerchant          | 2                   |                                              | Donny.Crockett@maine.g    | 30^                                                |
|                             | Name:                           | Terry Demerchant     |                     | Award Officer Name:                          | e .                       |                                                    |
|                             | Email:                          | TERRY L DEMERCHAN    |                     | Award Officer Phone Number                   | 5                         |                                                    |
|                             | Phone Number:                   | 207-624-7334         |                     | Award Officer Phone<br>Extension:            |                           |                                                    |
|                             | Requesting Dept:                | 18P 🚖                |                     | Award Officer Email                          | t                         |                                                    |
|                             | 🛃 Edit 🕐 Copy 🚱 Copy For        | ward                 | a                   |                                              | /ww.PDF                   | Related Actions* Tocessing* Woldflow* File* Sciona |

29. Advantage will generate a PDF of the order as shown below. Click **View PDF** again and then print.

|                                       |               | Chart          | of Accts   Budget | Vendor/Customer   | Procurement   | A/P     | A/R     | Cost Acctg | Fixed Assets   | Cash R |
|---------------------------------------|---------------|----------------|-------------------|-------------------|---------------|---------|---------|------------|----------------|--------|
| 1 of 1   🛈 <u>View Al</u> PDF file is | retrived from | n the print se | rver.             |                   |               |         |         |            |                |        |
| View Forms                            |               |                |                   |                   |               |         |         |            |                |        |
|                                       |               |                |                   |                   |               |         |         |            |                |        |
|                                       |               |                |                   |                   |               |         |         |            |                |        |
| Browse Clear de Refre                 | <u>sh</u>     |                |                   |                   |               |         |         |            |                |        |
| Doc Code : DO                         |               |                |                   |                   |               |         |         |            |                |        |
| Doc Dept : 18P                        | ]             |                |                   |                   |               |         |         |            |                |        |
| Document ID : 201909130               | 0000000170    | )3             |                   |                   |               |         |         |            |                |        |
| Description :                         |               |                |                   |                   |               |         |         |            |                |        |
| Status Description                    | Dec Code      | Dec Dent       | Desument ID       |                   | File Ne       |         |         |            |                |        |
| Status Description                    | DOC COUE      | LOC Dept       | Document ID       | 700 (damarakan) 0 |               | 004000  | 4000000 | 0004700 4  |                |        |
| ✓ Pending                             | DO            | 18P            | 2019091300000000  | 703 toemerchant_3 | 852966_DO_18P | _201909 | 1300000 | 0001703_1  | <u>New PDF</u> |        |
| First Prev Next Last                  |               |                |                   |                   |               |         |         |            |                |        |
|                                       |               |                |                   |                   |               |         |         |            |                |        |
|                                       |               |                |                   |                   |               |         |         |            |                |        |
|                                       |               |                |                   |                   |               |         |         |            |                |        |

#### **ADDITIONAL RESOURCES**

• Advantage 302 Procurement Commodities Training Guide

Questions? Contact Terry Demerchant in the Division of Procurement Services.